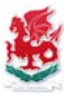

Updated March 2020

# Accessing C2K from outside school

- 1. Browse to <u>www.c2kschools.net</u>
- 2. Log on using your C2K username + password

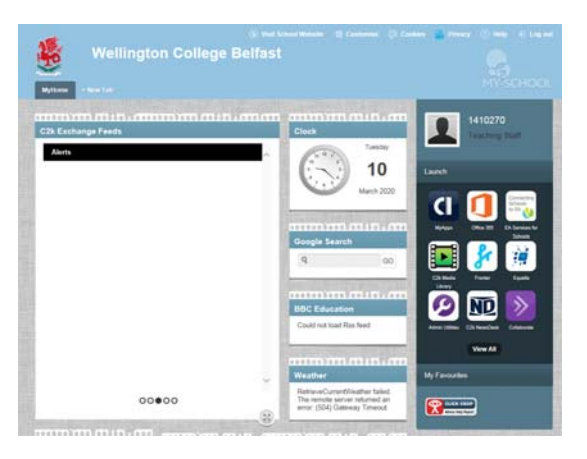

C2K Schools Home Screen (www.c2kschools.net)

## Access School C2K Email:

- 1. Click on Office 365 icon (from the launch pad group of 9 icons)
- 2. If prompted to log in again username is in the format of c2kusername@c2ken.net

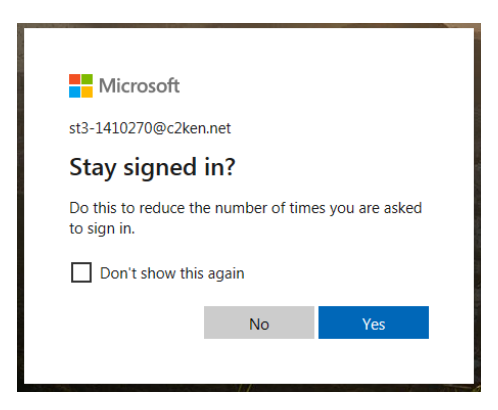

Answer Yes or No to stay logged in.

If other people use your computer I would advise clicking "No" to stop them accessing your email and possible confidential information.

3. Click on "Outlook" to launch Office 365

| Good mo       | rning   |          |      |       |            |         |       |
|---------------|---------|----------|------|-------|------------|---------|-------|
| +             | 0       |          | w    | x     |            |         | đji   |
| Start new     | Outlook | OneDrive | Word | Excel | PowerPoint | OneNote | Teams |
| $\rightarrow$ |         |          |      |       |            |         |       |
| All apps      |         |          |      |       |            |         |       |

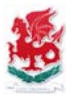

### Access School C2K Files / Documents / Shared Resources:

- 1. Click on View All (from underneath the launch pad group of 9 icons)
- 2. Click on Files & Apps from the left-hand tabs
- 3. Launch app MyFiles

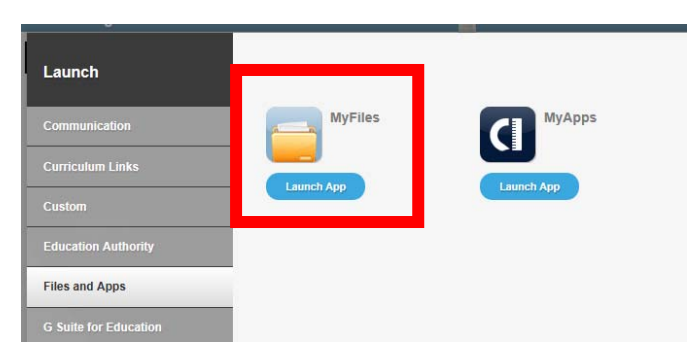

Files and Apps > MyFiles

4. Your MyDocuments folder automatically opens. Shared Resources are accessible by expanding the list on the left-hand side.

|                         |                               |                                                     | S MyFiles |
|-------------------------|-------------------------------|-----------------------------------------------------|-----------|
| Folders View - 🦓 Search | n 🔀 File - 🥩 Upload           |                                                     |           |
| Download Rev II Ren     | ame 🗙 Delete 🗋 Copy 🦂 Cut 🖺 P | Paste 📝 Details   🔛 Select all 🛄 Invert selection 🔮 | Refresh   |
| 🗈 📒 Home drive          | root\Home drive               |                                                     |           |
| Staff Shared Resources  | Name 🔺                        |                                                     |           |
| Private                 |                               |                                                     |           |
|                         | N                             |                                                     |           |
|                         | N                             |                                                     |           |
|                         | N                             |                                                     |           |
|                         | F F                           |                                                     |           |
|                         | F F                           |                                                     |           |
|                         | F F                           |                                                     |           |
|                         | F F                           |                                                     |           |
|                         | - F                           |                                                     |           |

#### How to edit an existing file:

1. Double click on the file & select Download.

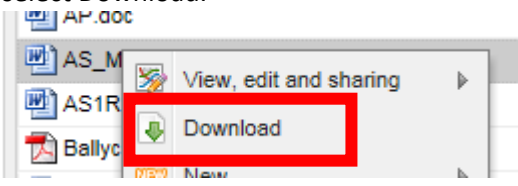

- 2. Click "Save" or the arrow beside Save if you wish to specify where you want it to save to.
- 3. Work on the file as required, then when ready, click on "Upload" to re-add the file to C2K. Note: if significant time has passed between download & re-upload you may be prompted to re-enter your C2K password for security reasons.

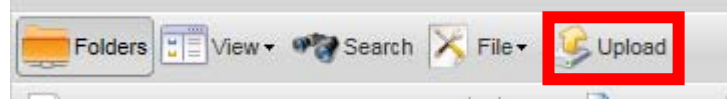

4. A confirmation message will state that the file already exists & to confirm that it will be overwritten. At this point if you click OK, the change will be immediately made on C2K.

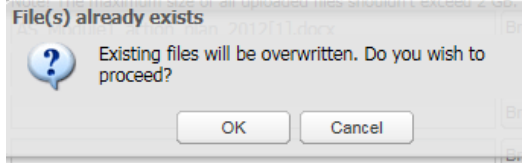

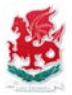

### Access Google Classroom:

### View Support site at: <a href="https://sites.google.com/c2ken.net/gsuitehelp">https://sites.google.com/c2ken.net/gsuitehelp</a>

- 1. Click on View All (from underneath the launch pad group of 9 icons)
- 2. Click on G Suite for Education from the left-hand tabs
- 3. Launch app Google Classroom

| Launch                |                  |              |  |
|-----------------------|------------------|--------------|--|
| Communication         | Google Calendar  | Google Drive |  |
| Curriculum Links      | Launch App       | Launch App   |  |
| Custom                |                  |              |  |
| Education Authority   | Google Classroom |              |  |
| Files and Apps        | Launch App       |              |  |
| G Suite for Education |                  |              |  |

4. When prompted to Log in enter your username in the format: <u>c2kusername@c2ken.net</u>

| _ |
|---|
|   |
|   |
|   |

Log in username format: c2kusername@c2ken.net

5. Classrooms you currently are members of are now displayed. To join a class click on the + icon at the top-right of the window. Enter the class code as supplied by the staff member.

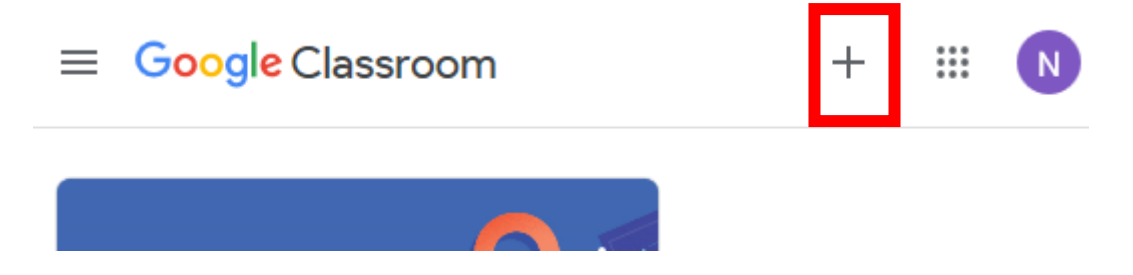

6. To securely log out of Google Classroom when finished click on the circled icon at the topright corner & click Sign out.

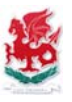

# Downloading MS Office

To download a copy of Microsoft Office onto your own device, follow instructions provided on our College website, or via: <a href="http://www.wellingtoncollegebelfast.org/documents/4398/office.pdf">http://www.wellingtoncollegebelfast.org/documents/4398/office.pdf</a>

Office can installed free of charge on up to 5 devices per user account.

Note: Username must be entered in the format: <a href="mailto:c2kusername@c2ken.net">c2kusername@c2ken.net</a>